## R. D. & S. H. National College & S. W. A. Science College Bandra (W), Mumbai 400050

## <u>SY / TY ADMISSION NOTICE – A.Y. 2023 – 2024</u> <u>FOR</u> <u>All ELIGIBLE INHOUSE (RD NATIONAL COLLEGE) STUDENTS</u> <u>Enrolled Prior to AY 2023 – 2024 (GAP / Year Drop Students)</u>

## **ADMISSION SCHEDULE**

Wednesday 21st June, 2023 (11:00 am onwards) to Friday 23th June, 2023 (upto 4:00 pm)

The following <u>Year Drop / GAP students</u> who have applied for admission to SY / TY classes are considered for admission. They are required to complete the admission process and pay the admission fees as per the above schedule.

| CLASS- SYBSC        |                               |             |
|---------------------|-------------------------------|-------------|
| SR.NO               | NAMES                         | SUBJECT     |
| 1                   | KHAN FAIZAL FEROZ YASMEEN     | PHY-CHEM    |
| 2                   | SHAIKH SHIFAA HUSSAIN FARIDA  | BOT-CHEM    |
| 3                   | VISHAKHA NARESH KHANDERKAR    | PHY-STATS   |
| 4                   | KHUSHI BHARAT PARDESI         | PHY-CHEM    |
| 5                   | MUSADDIQA AHSANUL HSAN SHAIKH | BOT-CHEM    |
|                     |                               |             |
| CLASS- SYBA         |                               |             |
| SR.NO               | NAMES                         | SUBJECT     |
| 1                   | QUADROS JOSHUA                | ECO-ENG-PSY |
|                     |                               |             |
| CLASS- SYBMS        |                               |             |
| SR.NO               | NAMES                         | SUBJECT     |
| 1                   | ANSARI UZAIR QAMARUDDIN       | BMS         |
| CLASS- TYBAMMC      |                               |             |
| SR.NO               | NAMES                         | SUBJECT     |
| 1                   | VARUN MORDANI                 | BAMMC       |
|                     |                               |             |
| CLASS- SYBAMMC      |                               |             |
| SR.NO               | NAMES                         | SUBJECT     |
| 1                   | NEHA KATIMANI NARESH          | BAMMC       |
| CLASS- SYBCOM       |                               |             |
| SR.NO               | NAMES                         | SUBJECT     |
| 1                   | RASHIDA BEE GOUSE SHAIKH      | FA/ ADV     |
|                     |                               |             |
| CLASS- SYBCOM (A&F) |                               |             |
| SR.NO               | NAMES                         | SUBJECT     |
| 1                   | RADHIKA SUDHAKAR KENI         | BAF         |

Ms. Namrata Ajwani

Convenor, Admission Committee Sd/-

**Dr. Kiron Jathar** Chairperson, Admission Committee **Dr. Neha Jagtiani** Principal

| STEPS FOR ADMISSION                                                                                            |                                                                                                    |  |
|----------------------------------------------------------------------------------------------------|----------------------------------------------------------------------------------------------------|--|
| • Every student has to first complete the registration and fill the admission form and then pay fees otherwise |                                                                                                    |  |
| the admission will be invalid. Under no circumstances will fees be refunded for an invalid admission.          |                                                                                                    |  |
| No admission process is complete without payment of fees.                                                      |                                                                                                    |  |
| Step 1                                                                                                    | Visit website: https://cimsstudent.mastersofterp.in/                                                                                             |  |
|                                                                                                    | Use Laptop or Desktop to access website. All features are not available via Mobile.                                                              |  |
| Step 2                                                                                                    | For Login Credentials, if you already know Username and Password use it                                                                          |  |
|                                                                                                    | OR                                                                                                    |  |
|                                                                                                    | Click on Get Username and Password. Enter your <b>Email ID</b> . After this <b>you will get your login credentials via</b>                       |  |
|                                                                                                    | email.                                                                                                    |  |
| Step 3                                                                                                    | From the left-hand side menu click on "Online Registration"                                                                                      |  |
| Step 4                                                                                                    | Edit Personal Details and Click on "Save & Next"                                                                                                 |  |
| Step 5                                                                                                    | Edit Address Details and Click on "Save & Next"                                                                                                  |  |
| Step 6                                                                                                    | Edit Photo and Signature Details and Click on "Save & Next"                                                                                      |  |
| Step 7                                                                                                    | Select Subject Preference (wherever applicable) for your Next Academic Year, and click on "Save & Next"                                          |  |
| Step 8                                                                                                    | Check form filled by Clicking on <b>PREVIEW button</b> , go back and make changes if required. IF no changes click                               |  |
|                                                                                                    | on <b>CONFIRM button</b> .                                                                                                    |  |
|                                                                                                    | From the left-hand side menu click on "Payable Fees"                                                                                             |  |
| Step 9                                                                                                    | Click on Pay Now and proceed to pay fees. You will be redirected to feepayr.com for the payment of Fees.                                         |  |
| Step 10                                                                                                    | Payment of fees, as appeared in the box, can be made using Credit / Debit Card, Net banking etc. as shown or                                     |  |
|                                                                                                    | the payment gateway.                                                                                                    |  |
| Step 11                                                                                                    | A confirmation message will be displayed after successful payment of fees.                                                                       |  |
| Step 12                                                                                                    | You may download the Fee Receipt from feepayr.com as follows:                                                                                    |  |
|                                                                                                    | Go to home page $\rightarrow$ payment history $\rightarrow$ detail receipt $\rightarrow$ print. Also, the receipt will be sent to yourregistered |  |
|                                                                                                    | email id.                                                                                                    |  |
| NOTE:                                                                                                    | Admission will be confirmed after the Payment of Fees.                                                                                           |  |